# 'Community Leader' User Guide

## Table of Contents

| Introduction                  | . 1 |
|-------------------------------|-----|
| User Roles Explained          | . 1 |
| Enrol (Single) User           | . 2 |
| Change User's Role            | . 3 |
| Change User's Availability    | . 4 |
| Batch Enroll (Multiple) Users | . 5 |

### Introduction

The purpose of the '**Community Leader**' role is to provide community site (organization) leaders with the ability to **Enrol & Change User Role / Availability** within community sites (organizations). This will allow for more autonomous control in managing student / staff enrolments into NDA community sites for schools and departments.

Users enrolled with Community Leader (CL) role have the same permissions as those enrolled with the community site 'leader' role, but have the additional capability to perform the following functions. It is important to note that it is not possible to *remove* students / staff from a community site, as this would remove any data related to the user. Instead, the ability to *change a user's availability* in the site is provided (i.e. disable a user).

- 1. Enrol (Single) User
- 2. Batch Enrol (Multiple) Users
- 3. Change User's Role
- 4. Change User's Availability

### User Roles Explained

- **Community Leader:** this is your role. You have access to everything (same as the Leader role below), but in addition can both enroll and enable/disable users in the community site.
- Leader: full access to all areas of the site, including Control Panel and Edit.
- Assistant: same full access to everything as the Leader, but cannot remove other users.
- Participant: 'student' role, cannot see hidden areas, no access to Control Panel or editing.
- **Organisational Builder:** access to most areas (including Control Panel and Edit) but *not the Grade Centre.*
- **Guest**: if the community site has guest access enabled, some areas of the course could be made accessible to external (unauthenticated) users.

**NOTE:** If you would like your staff to be able to use the community site as a 'sandpit' to trial different tools and to use the Test Student to see what students see, you have to assign them either **Leader** or **Assistant** role.

## Enrol (Single) User

Login to Community site as 'Community Leader' Control Panel – Users – Find Users to Enrol

| ● ↑ C                                                       |                  | Users               |              |             |                             |                  |                        |                      |
|-------------------------------------------------------------|------------------|---------------------|--------------|-------------|-----------------------------|------------------|------------------------|----------------------|
| <ul> <li>CLTEST (Community<br/>Leader Test Site)</li> </ul> | <b></b> (        | Find Users to Enrol |              |             |                             |                  |                        | Batch Enrol User     |
| Announcements                                               | • • <sup>•</sup> |                     | X            |             |                             |                  |                        |                      |
| Information 🗐                                               | ۲                | Search: Username 🗸  | Contains 🗸   | Go          |                             |                  |                        |                      |
| Content 📾                                                   | ۲                |                     |              |             |                             |                  |                        |                      |
| Discussions                                                 | ۲                |                     |              |             |                             |                  |                        |                      |
| Help                                                        | ۲                | Remove Users from ( | Drganisation |             |                             |                  |                        | Refresh              |
|                                                             |                  | USERNAME            | FIRST NAME   | LAST NAME 🛆 | EMAIL                       | ROLE             | OBSERVER               | AVAILABLE            |
| Organisation<br>Management                                  |                  | 100232              | Lorraine     | Day         | lorraine.day@test.nd.edu.au | Participant      |                        | Yes                  |
| ▼ Control Panel                                             |                  | 217098              | John         | Rogers      | john.rogers@test.nd.edu.au  | Community Leader |                        | Yes                  |
| Content Collection                                          | Ø                | Remove Users from ( | Organisation |             |                             |                  |                        | Refresh              |
| Organisation Tools                                          |                  |                     | - 0-         |             |                             |                  |                        |                      |
| Evaluation                                                  | Ø                |                     |              |             |                             | Display          | ying 1 to 2 of 2 items | Show All Edit Paging |
| Grade Centre                                                | Ø                |                     |              |             |                             |                  |                        |                      |
| <ul> <li>Users and Groups</li> </ul>                        |                  |                     |              |             |                             |                  |                        |                      |
| Groups<br>Users                                             |                  |                     |              |             |                             |                  |                        |                      |

#### Enter username OR browse to find User - Submit

| Ŧ             | CLTEST (Community<br>Leader Test Site) | <b>□</b> | Add Enrolments: CLTE<br>Users that have an existing account | ST<br>t in the system can be enrolled in the organ | nisation. Click <b>Browse</b> to search for users. Only |
|---------------|----------------------------------------|----------|-------------------------------------------------------------|----------------------------------------------------|---------------------------------------------------------|
|               | Announcements                          | •        | t ledistance service d field                                |                                                    |                                                         |
|               | Content I                              | •        | * Indicates a required field.                               |                                                    | Or Browse                                               |
|               | Discussions<br>Help                    | •        | Enter one or more Usernam                                   | es. Separate multiple Usernames with co            | ommas. Click <b>Browse</b> to search.                   |
|               |                                        |          | * Username                                                  | 217133                                             | Browse                                                  |
|               | Organisation<br>Management             |          | Role                                                        | Participant 🗸                                      |                                                         |
| <b>▼</b><br>► | Control Panel<br>Content Collection    | Ð        | Enrolment Availability                                      | ● Yes 🔿 No                                         | Cancel Submit                                           |

## Change User's Role

| <ul> <li>CLTEST (Community<br/>Leader Test Site)</li> </ul> | *       | Find Users to Enrol                                           |                   |             |  |  |  |  |
|-------------------------------------------------------------|---------|---------------------------------------------------------------|-------------------|-------------|--|--|--|--|
| Announcements                                               | •       |                                                               |                   |             |  |  |  |  |
| Information 🔳                                               | $\odot$ | Search: Username 🗸                                            | Contains 🗙 217133 | Go          |  |  |  |  |
| Content 🔳                                                   | ۲       |                                                               |                   |             |  |  |  |  |
| Discussions                                                 | ۲       |                                                               |                   |             |  |  |  |  |
| Help                                                        | ۲       |                                                               |                   |             |  |  |  |  |
|                                                             |         |                                                               |                   |             |  |  |  |  |
| Organisation                                                |         | USERNAME                                                      | FIRST NAME        | LAST NAME 🛆 |  |  |  |  |
| Management                                                  |         | 217133 🛇                                                      | Helen             | Rogers      |  |  |  |  |
| Control Panel                                               |         |                                                               | 8                 |             |  |  |  |  |
| Content Collection                                          | Θ       | Change U                                                      | ser's Role in     |             |  |  |  |  |
| Organisation Tools                                          |         | Organisation<br>Change User's Availability in<br>Organisation |                   |             |  |  |  |  |
| Evaluation                                                  | Ð       |                                                               |                   |             |  |  |  |  |
| Grade Centre                                                | Ð       |                                                               |                   |             |  |  |  |  |

#### ROLE AND AVAILABILITY

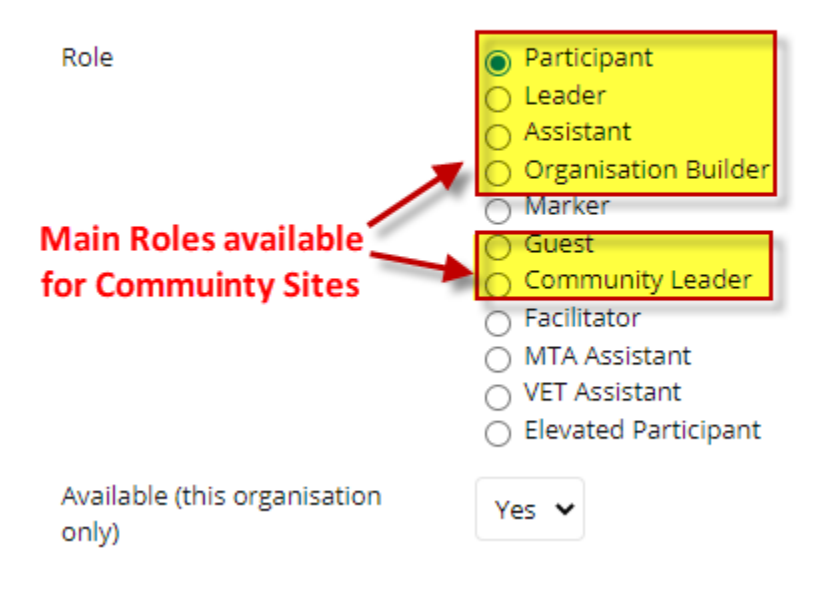

# Change User's Availability

|   |                                        | U          | sers                           |                               |             |
|---|----------------------------------------|------------|--------------------------------|-------------------------------|-------------|
| • | CLTEST (Community<br>Leader Test Site) |            | ind Users to Enrol             |                               |             |
|   | Announcements                          |            |                                |                               |             |
|   | Information 🔳                          | •          | Search: Username 🗸             | Contains 🖌 217133             | Go          |
|   | Content 🔳                              | •          |                                |                               |             |
|   | Discussions                            | •          |                                |                               |             |
|   | Help                                   | •          |                                |                               |             |
|   |                                        |            |                                |                               |             |
|   | Organisation                           |            | USERNAME                       | FIRST NAME                    | LAST NAME 🛆 |
|   | Management                             |            | 217133 🛇                       | Helen                         | Rogers      |
| • | Control Panel                          |            |                                | Ø                             |             |
| ► | Content Collection                     | Ð          | Change                         | User's Role in                |             |
| ► | Organisation Tools                     |            | Organis                        | ation                         |             |
| ► | Evaluation                             | Ð          | Organis                        | User's Availability in sation |             |
| ł | ROLE AND AVAII                         | LABILITY   |                                |                               | _           |
|   |                                        |            |                                |                               |             |
|   | Role                                   |            | Participa                      | nt                            |             |
|   |                                        |            | O Leader                       |                               |             |
|   |                                        |            |                                | tion Builder                  |             |
|   |                                        |            | O Grader                       |                               |             |
|   |                                        |            | ⊖ Guest                        |                               |             |
|   |                                        |            | Commun<br>Commun<br>Contractor | nity Leader                   |             |
|   |                                        |            | MTA Assi                       | istant                        |             |
|   |                                        |            | O VET Assis                    | stant                         |             |
|   |                                        |            | O Elevated                     | Participant                   |             |
|   | Available (this org<br>only)           | ganization | Yes V                          |                               |             |

### Batch Enroll (Multiple) Users

Create a CSV file for the Batch enrolment, as per Blackboard guidelines here

Fields must appear in the following order for each user record. Fields marked with an asterisk are required.

Username\*, Last Name\*, First Name\*, Email, Password\*) Course Role\*, Student ID, Middle Name, Job Title, Department, Company, Street 1, Street 2, City, State / Province, Zip / Postal Code, Country, Work Phone, Home Phone, Work Fax, Mobile Phone, Website, Course Availability, Other Name, Suffix, Title Leave blank

NB Required fields: Username\*, Last Name\*, First Name\*, Email, Password\* (*leave blank*), Course Role\* (NB Student role = S, Instructor role = P)

|   | Α             | В        | С         | D                      | E        | F    |
|---|---------------|----------|-----------|------------------------|----------|------|
| 1 | 217098 Rogers |          | John      | john.rogers@nd.edu.au  |          | S    |
| 2 | 217133 Rogers |          | Helen     | helen.rogers@nd.edu.au | 1        | S    |
| 3 |               | Last Nam | e         | email                  |          | Role |
| 4 | Username      | 2        | First Nan | ne 🖊                   |          |      |
| 5 |               |          |           | Password fie           | ld blank |      |
| 6 |               |          |           |                        |          |      |

#### Go to the Community site – Control Panel - Users

| - | CLTEST (Community<br>Leader Test Site) | * |
|---|----------------------------------------|---|
|   | Announcements                          | ۲ |
|   | Information 🔳                          | • |
|   | Content 🔳                              | ۲ |
|   | Discussions                            | ۲ |
|   | Help                                   | ۲ |
|   |                                        |   |
|   | Organisation<br>Management             |   |
| Ţ | Control Panel                          |   |
| + | Content Collection                     | Θ |
| ► | Organisation Tools                     |   |
| ► | Evaluation                             | Θ |
| ► | Grade Centre                           | Θ |
| - | Users and Groups                       |   |
| C | Groups                                 |   |

#### **Batch Enrol Users**

| Ð | ^↓ O              | Ð | llsers                            |                   |
|---|-------------------|---|-----------------------------------|-------------------|
| - | CLTEST (Community | * |                                   |                   |
|   | Leader Test Site) |   | Find Users to Enrol               | Batch Enrol Users |
|   | Announcements     | • |                                   |                   |
|   | Information 🔳     | 0 | Search: Username 🗸 Not blank 🖌 Go |                   |
|   | Content 🔳         | ۲ |                                   |                   |
|   | Discussions       | ۲ |                                   |                   |
|   | Help              | ۲ |                                   |                   |

Browse to the CSV file created

| τ <sub>ψ</sub> Ο Π                                                                                                    | Batch Enr         | ollisers            |               |                                                       |  |  |  |  |  |
|----------------------------------------------------------------------------------------------------|-------------------|---------------------|---------------|-------------------------------------------------------|--|--|--|--|--|
| CLTEST (Community<br>Leader Test Site)       Batch Enrol Users will add users to the Organisation and assign them an Organisation role. Users that do<br>outside the system. Common creation tools are text editors and Microsoft Excel. Browse or enter the path |                   |                     |               |                                                       |  |  |  |  |  |
| Announcements 📀                                                                                                    |                   |                     |               |                                                       |  |  |  |  |  |
| Information 🏾 💮                                                                                                    | * Indicate        | s a required field  |               |                                                       |  |  |  |  |  |
| Content 🔳 📀                                                                                                    |                   |                     |               |                                                       |  |  |  |  |  |
| Discussions 📀                                                                                                    | FILE UPL          | OAD                 |               |                                                       |  |  |  |  |  |
| Help 📀                                                                                                    | Click <b>Bro</b>  | wse to select the j | file to uploa | d. Then select the delimiter that separates the data. |  |  |  |  |  |
| Organisation<br>Management                                                                                                    | * File L          | ocation             |               | Automatic O Comma O Tab O Colon                       |  |  |  |  |  |
| Control Panel                                                                                                    |                   |                     | ٩             | 0 0 0                                                 |  |  |  |  |  |
| Name                                                                                                    | Date modified     | Туре                | Size          |                                                       |  |  |  |  |  |
| Batch Course Enable TXT.txt                                                                                                    | 17/11/20 1:01 PM  | Text Document       | 2 KB          |                                                       |  |  |  |  |  |
| 🔝 Batch Enrol User to Community Site.csv                                                                                                    | 07/05/21 3:48 PM  | Microsoft Excel C   | 1 KB          |                                                       |  |  |  |  |  |
| Batch Removal Feed.txt                                                                                                    | 01/12/17 4:52 PM  | Text Document       | 3 KB          |                                                       |  |  |  |  |  |
| Book1.xlsx                                                                                                    | 17/11/20 1:01 PM  | Microsoft Excel W   | 12 KB         |                                                       |  |  |  |  |  |
| CLTEST Enrolments.csv                                                                                                    | 04/05/21 5:58 PM  | Microsoft Excel C   | 1 KB          | This file                                             |  |  |  |  |  |
| Community Leader Role.docx                                                                                                    | 06/05/21 5:42 PM  | Microsoft Word D    | 822 KB        | can't be                                              |  |  |  |  |  |
| instructor leader Perms.xlsx                                                                                                    | 04/05/21 5:16 PM  | Microsoft Excel W   | 17 KB         | previewed.                                            |  |  |  |  |  |
| TCSI Testing TCSIUPG-1116 – May 5 2021                                                                                                    | 05/05/21 12:29 PM | Microsoft Word D    | 885 KB        |                                                       |  |  |  |  |  |
| Community Site.csv                                                                                                    |                   |                     | -(*.*)<br>ben | Cancel                                                |  |  |  |  |  |

#### Submit

| * 0.                                   |   | Batch Enroll Users                                                      |                                                                                                    |                                                                                                    |
|----------------------------------------|---|-------------------------------------------------------------------------|----------------------------------------------------------------------------------------------------|----------------------------------------------------------------------------------------------------|
| CLTEST (Community<br>Leader Test Site) | * | Batch Enroll Users will add users a<br>Common creation tools are text e | to the Organization and assign them a Organization role. Users t<br>ditors and Microsoft Excel. Browse or enter the path to a batch fi | that do not exist in the system will be created in t<br>ile, select the Delimiter, and click <b>Submit</b> to proc |
| Announcements                          | • |                                                                         |                                                                                                    |                                                                                                    |
| Information 📰                          | ۲ |                                                                         |                                                                                                    |                                                                                                    |
| Content 🔳                              | ۲ | * Indicates a required field                                            | l.                                                                                                    |                                                                                                    |
| Discussions                            | ۲ | FILE UPLOAD                                                             |                                                                                                    |                                                                                                    |
| Help                                   | • |                                                                         |                                                                                                    |                                                                                                    |
|                                        |   | Click <b>Browse</b> to select the j                                     | file to upload. Then select the delimiter that separates the dat                                                                       | a.                                                                                                    |
| Organization                           |   | * File Location                                                         | Batch Enrol User to Community Site.csv Remov                                                                                           | e                                                                                                    |
| management                             |   | Delimiter Type                                                          | ● Automatic 🔿 Comma 🔿 Tab 🔿 Colon                                                                                                    |                                                                                                    |
| r Control Panel                        |   |                                                                         |                                                                                                    |                                                                                                    |
| Content Collection                     | Ð |                                                                         |                                                                                                    |                                                                                                    |
| Organization Tools                     |   |                                                                         |                                                                                                    |                                                                                                    |
| Evaluation                             | Ð | Click Submit to proceed.                                                |                                                                                                    | Candel Submit                                                                                                    |
| Grade Center                           | 0 |                                                                         |                                                                                                    |                                                                                                    |